## 3. 給付金支給決定通知書をダウンロードする場合

給付金支給決定通知書をダウンロードする場合は、以下の手順で行ってください。

- 1. 通知書類のダウンロード
  - 1. 最新帳票ダウンロード

     (最新の支給決定通知書をダウンロードする場合)
     2. 帳票検索ダウンロード
    - (過去に通知された支給決定通知書をダウンロードする場合)
      - 2-1. 帳票検索画面の表示
      - 2-2. 帳票のダウンロード

※いずれの場合も、いったんダウンロードしお使いのPCに保存したのちに内容確認・印刷等を行っていただくこととなります。

それぞれの手順は次ページ以降で説明します。

## 1. 通知書類のダウンロード

### 1. 最新帳票ダウンロード

トップメニューより、「通知情報照会」を選択します。
 ※A・Bどちらをクリックしても同じ画面に移動します。

| KQSMO Web                                                                                                    | <b>日本アイ・ビー・エム健康保険組合</b><br>医療費通知等に開するお問い合わせは、こちらまでご運絡いただをますようお願いいたします。<br>+https://www.ibmjapankenpo.com/inquity/web_inquity.php               |
|----------------------------------------------------------------------------------------------------|----------------------------------------------------------------------------------------------------|
| ップ 通知情報照会 個人情報管理                                                                                                    |                                                                                                    |
| ▲ メインメニュー画 A 「通知<br>(2022年5月18日 偶氣)                                                                                                    | 情報照会」をクリック                                                                                                    |
| Internet Explorer のサポート終了に伴い、<br>く変更前> 第8条(4) Internet Explo<br>く変更後> 第8条(4) Microsoft Edge<br>あ訂規約は2022年5月26日より通用されま<br>変更後の当サイトのご利用規約は、通用日 | 、当サイトの「利用規約」を一御変更しますのでお知らせいたします。<br>rer11-0 での閲覧を推奨します。<br>(最新版)での閲覧を推奨します。<br>す。<br>1以降に「注意事項・免責事項・セキュリティポリシー等」のリンクよりご確認ください。                 |
| 今和4年7月26日より医療費通知・裕付<br>今和4年3月診療分以前の医療費通知など<br>ただければと思います。<br>ご不明点などはこちらよりお問い合わせく                                                             | 金支格決定通知・ジェネリック医薬品情報の画面が変わりました。<br>2、一創構載されていない情報がありますが、順次構載を行ってまいりますので、今しばらくお待ちい<br>ださい。→https://www.ibmjapankenpo.com/inquiry/web_inquiry.php |
| <u>∰</u> ூ 递知情報题:                                                                                                    | メニューを選択してください。 ★ 個人情報管理                                                                                                    |
|                                                                                                    | B「通知情報照会」を選択                                                                                                    |
| 主意事項・免責事項・セキュリティポリシー等                                                                                                    | Ĕ                                                                                                    |

#### ②最新帳票ダウンロードを選択します。

| KOSMO. Web |                 | 医療費通知等に関するお問い合 | <b>日本アイ・ビー・エム健康保険</b><br>わせは、こちらまでご連絡いただをますようお風いいた<br>→https://www.ibmjapankenpo.com/inquity/web_ing | <b>(組合</b><br>します。<br><sup>uity.php</sup> |
|------------|-----------------|----------------|----------------------------------------------------------------------------------------------------|-------------------------------------------|
| ップ 通知      | 情報照会<br>圓 ◆ ④   |                |                                                                                                    |                                           |
| 🏠 通知情      | 報照会メニュー画面       | メニューを選択してください  | Λ,                                                                                                   | =                                         |
|            | 医療費情報を照会します。    |                | 医療貨幣会                                                                                                |                                           |
|            | 処方医薬品(先発、ジェネリック | 7等)情報を照会します。   | 処方医薬品際会                                                                                              |                                           |
|            | 最新の通知帳票をダウンロードし | っます。           | 最新帳票ダウンロード                                                                                           |                                           |
|            | 通知帳票を検索し、ダウンロート | くします。          | 極原検索ダウングド                                                                                            |                                           |
|            |                 | 戻る             | 「最新帳票ダウンロー                                                                                           | ド」を選打                                     |

②「最新帳票ダウンロード画面」を表示します。

③最新帳票ダウンロード

「ダウンロード」ボタンを押下します。

| 最新帳票ダウンロード画面                | ā                          | 必要な帳票のダウンロードボタ                  | マンをクリックしてく | ださい。  | sul the                           |
|-----------------------------|----------------------------|---------------------------------|------------|-------|-----------------------------------|
| ダウンロード                      | 通知種別                       | 情報年月日                           |            | 対象者   | 案内文章                              |
| ダウンロード                      | 支給決定通知書                    | 2016年06月22日                     | 未開封        | 組合 太郎 | 健保組合から加入者様へのお知らせ<br>よくある問い合わせ Q&A |
|                             |                            | 民行                              | 5          |       |                                   |
| 注意事項・免責事項・セキュリ              | <u>ティポリシー等</u>             |                                 |            |       |                                   |
| Copyright © Daiwa Institute | of Research Business Innov | ation Ltd. All Rights Reserved. |            |       |                                   |

③通知書類の保存

ダウンロードのポップアップより、「名前を付けて保存」を選択することで、 任意の場所に保存することができます。

| 172.16.123.174 から 支給決定通知書20160622.pdf を開くか、または保存しますか? ファイルを開く(O) 保存(S)   |                                                        |           |       | 保存(S)       |
|--------------------------------------------------------------------------|--------------------------------------------------------|-----------|-------|-------------|
| 172.16.123.174 から 支給決定通知書20160622.pdf を開くか、または保存しますか? ファイルを開く(0) 保存(5) 様 |                                                        |           |       | 名前を付けて保存(A) |
|                                                                          | 2.16.123.174 から 支給決定通知書20160622.pdf を開くか、または保存しますか? フ: | ァイルを開く(0) | 保存(S) | 保存して開く(0)   |

# 2. 帳票検索ダウンロード

### 2\_1. 帳票検索画面の表示

①トップメニューより、「通知情報照会」を選択します。

※A・Bどちらをクリックしても同じ画面に移動します。

|                                                      |                                                                              | undebrit 1 unus rouil ekennenko o eurit ruder citueer zuder citieke                                                                                                    |
|------------------------------------------------------|------------------------------------------------------------------------------|----------------------------------------------------------------------------------------------------|
|                                                      | 照会個人情報管理                                                                     |                                                                                                    |
|                                                      |                                                                              |                                                                                                    |
| ×1 I                                                 | A「通知情報照会                                                                     | ≩」をクリック                                                                                                    |
| (2022年5月18日                                          | 栖蔵)                                                                          |                                                                                                    |
| internet Explo<br>く変更前> 第<br><金属語> 第                 | orerのサポート終了に伴い。<br>:8条(4) Internet Explore                                   | 当サイトの「利用規約」を一創変更しますのでお知らせいたします。<br>en11.0 での閲覧を推奨します。<br>(毎~1911)                                                                                                    |
| ⊂921更復> 第<br>反訂規約は2023<br>象更後の当せ⊋                    | ・8 沖(4) Microsoft Edge(<br>2年5月26日より通用されます<br>トムゴ剤用規約は、通用中に                  | (戦物取) での回転を推発します。<br>***<br>UIMF(「注音馬頭・会音馬頭・やキュリティポリシー筆」のリンカトは「確認ください。                                                                                                    |
|                                                      |                                                                              |                                                                                                    |
|                                                      |                                                                              |                                                                                                    |
| ↑和4年7月2<br>↑和4年3月2                                   | 6日より医療費通知・給付す<br>確分以前の医療費通知など。                                               | 金支給決定通知・ジェネリック医薬品情報の画面が変わりました。<br>- 一創爆要されていない情報がありますが、順次爆要を行ってまいりますので、今しげらくお待ちい                                                                                                 |
| 合和4年7月2<br>合和4年3月設<br>とだければと思<br>こ不明点などは             | 6日より医療費通知・給付き<br>(康分以前の医療費通知など、<br>・います。<br>・こちらよりお問い合わせく)                   | 金支給決定通知・ジェネリック医柔品情報の画面が変わりました。<br>、一卸掲載されていない情報がありますが、順次掲載を行ってまいりますので、今しばらくお待ちい<br>ださい。+https://www.ibmjapankenpo.com/inquiny/web_inquiny.php                                    |
| 令和4年7月2<br>令和4年3月設<br>ただければと思<br>こ不明点などけ             | 8日より医療費通知・給付き<br>後分以前の医療費通知など、<br>います。<br>こちらよりお問い合わせく(                      | 金支給決定通知・ジェネリック医柔品情報の画面が変わりました。<br>、一部構築されていない情報がありますが、順次構業を行ってまいりますので、今しばらくお待ちい<br>ださい。+https://www.ibmjapankenpo.com/inquiry/web_inquiry.php<br>                                |
| 合和 4 年 7 月 2<br>合和 4 年 3 月 寝<br>ただければと 留<br>ご不明点 などけ | 6日より医療費通知・給付き<br>一像分以前の医療費通知など、<br>います。<br>こちらよりお問い合わせく (                    | 金支給決定通知・ジェネリック医柔品情報の画面が変わりました。<br>、一部構築されていない情報がありますが、順次掲載を行ってまいりますので、今しばらくお待ちい<br>ださい。+https://www.ibmjapankenpo.com/inquiry/web_inquiry.php<br>メニューを選択してください。                  |
| 合和 4 年 7 月 2<br>合和 4 年 3 月 詞<br>ただければと思<br>ご不明点などけ   | 6日より医療費通知・給付き<br>後分以前の医療費通知など、<br>います。<br>こちらよりお問い合わせく(<br>●●●●通知情報照会        | 金支給決定通知・ジェネリック医柔品情報の画面が変わりました。<br>、一部構築されていない情報がありますが、風次構業を行ってまいりますので、今しばらくお待ちい<br>ださい。+https://www.ibmjapankenpo.com/inquiry/web_inquiry.php<br>メニューを選択してください。                  |
| 合和4年7月2<br>合和4年3月設<br>ただければと思<br>ご不明点などけ             | 6日より医療費通知・給付き<br>像分以前の医療費通知など。<br>います。<br>こちらよりお問い合わせく(<br><u>単</u> ●通知情報願会  | 金支給決定通知・ジェネリック医栗品情観の画面が変わりました。<br>、一部掲載されていない情報がありますが、順次掲載を行ってまいりますので、今しばらくお待ちい<br>ださい。+https://www.ibmjapankenpo.com/inquiry/web_inquiry.php<br>メニューを選択してください。                  |
| 合和4年7月2<br>合和4年3月設<br>こたければと思<br>こ不明点などけ             | 6日より医療費通知・給付き<br>像分以前の医療費通知など、<br>います。<br>こちらよりお問い合わせくが<br><u>開</u> ∳通知情報照会  | 金支給決定通知・ジェネリック医栗品情観の画面が変わりました。<br>、一御裙載されていない情観がありますが、順次掲載を行ってまいりますので、今しばらくお待ちい<br>ださい。+https://www.ibmjapankenpo.com/inquiry/web_inquiry.php<br>メニューを選択してください。                  |
| 舎和4年7月2<br>舎和4年3月2<br>こ不明点などけ                        | 8日より医療費通知・給付き<br>一像分以前の医療費通知など、<br>います。<br>こちらよりお問い合わせく(                     | 金支給決定通知・ジェネリック医果品情報の画面が変わりました。<br>、一部構築されていない情報がありますが、風次構業を行ってまいりますので、今しばらくお待ちい<br>ださい。+https://www.ibmjapankenpo.com/inquiry/web_inquiry.php<br>メニューを選択してください。<br>B 「通知情報照会」を選択 |
| 合和 4 年 7 月 2<br>合和 4 年 3 月 詩<br>たけければと思<br>ご不明点 などけ  | 6日より医療費通知・給付き<br>像分以前の医療費通知など、<br>います。<br>こちらよりお問い合わせくが<br><u>∰</u> ∲ 通知情報照会 | 金支給決定通知・ジェネリック医栗晶情観の画面が変わりました。<br>、一部構築されていない情観がありますが、順次構築を行ってまいりますので、今しばらくお待ちい<br>ださい。+https://www.ibmjapankenpo.com/inquiry/web_inquiry.php<br>メニューを選択してください。<br>B 「通知情報照会」を選択 |

②最新帳票ダウンロードを選択します。

| KOSMO Web     | ) 医療費通知等に開するお          | 日本アイ・ビー・エム健康保険組<br>問い合わせは、こちらまでご運絡いただをますようお風いいたしま。<br>+https://www.ibmjapankenpo.com/inquity/web_inquity. |
|---------------|------------------------|----------------------------------------------------------------------------------------------------|
| トップ 通知情報照会 個人 | ▲情報管理                  |                                                                                                    |
|               |                        |                                                                                                    |
| 😤 通知情報照会メニュー  | 画面<br>メニューを選択して        | ください。                                                                                                    |
| 医療費情          | 暇を照会します。               | 医療資照会                                                                                                    |
| 処方医薬          | 品(先発、ジェネリック等)情報を照会します。 | 処方医薬品照会                                                                                                   |
| 最新の通          | 如帳票をダウンロードします。         | 最新機豪ダウンロード                                                                                                |
| 通知帳票          | を検索し、ダウンロードします。        | 帳票検索ダウンロード                                                                                                |
|               | 戻る                     |                                                                                                    |
|               |                        | 「帳票検索ダウンロード」を選択                                                                                           |

②通知書類の検索
 「通知種別」ボタンを選択します。
 「情報年月(西暦)」の期間を選択します。
 「開封ステータス」を選択します。
 「検索」ボタンを押下します。
 ※各条件が空白、または未選択の場合は、全てのファイルを表示します。

|                   | 条件を入力し、検索ボタンをクリックしてください。    | 指定した期間の帳票を<br>検索します。 |
|-------------------|-----------------------------|----------------------|
| 通知種別              |                             |                      |
| 情報年月(西暦)          | 2015 年 01 文 月 ~ 2016 年 06 文 | Л                    |
| 開封ステータス           | ☑未開封 ☑開封済み                  | and an               |
|                   | <b>検索</b><br>未開封:未開封        | 封の帳票を検索します。          |
| 耳頂・免責事項・セキュリティポリシ | _ ● 開封済み:開封                 | 封済みの帳票を検索します。        |
|                   |                             |                      |

#### 2\_2. 帳票のダウンロード

①帳票検索ダウンロード

帳票検索ダウンロード画面が表示されます。 「ダウンロード」ボタンを押下します。

|    |        |         | 必要な帳票のダウンロ<br>1 | ードボタンをクリックして<br>全2件中 1~2件目 | こください。 |                                   |
|----|--------|---------|-----------------|----------------------------|--------|-----------------------------------|
| No | ダウンロード | 通知種別    | 情報年月日           | 開封日                        | 対象者    | 案内文章                              |
| 1  | ダウンロード | 支給決定通知書 | 2016年06月22日     | 2016年06月27日                | 組合太郎   | 健保組合から加入者様へのお知らせ<br>よくある問い合わせ Q&A |
| 2  | ダウンロード | 支給決定通知書 | 2015年11月24日     | 未開封                        | 組合 太郎  |                                   |
|    |        |         |                 | 戻る                         |        |                                   |

②通知書類の保存

「開く」ボタンを押下すると通知書類が表示されます。

「保存」ボタンを押下すると保存場所の選択画面が表示されます。

|                |        | 保存(S)       |
|----------------|--------|-------------|
|                |        | 名前を付けて保存(A) |
| フー (小 末明 ( (の) | /P#/c) | 保存して開く(0)   |